# Připojení a navázání spojení v aplikaci Teams

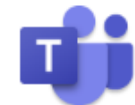

1. Spustíme prohlížeč – doporučený je Google Chrome nebo Microsoft Edge (verze Chromium)

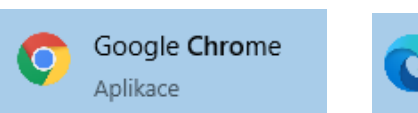

Microsoft Edge Prohlížeč doporučený s

2. Do vyhledávacího řádku napíšeme "Office 365" nebo rovnou https://www.office.com a přejdeme na přihlášení:

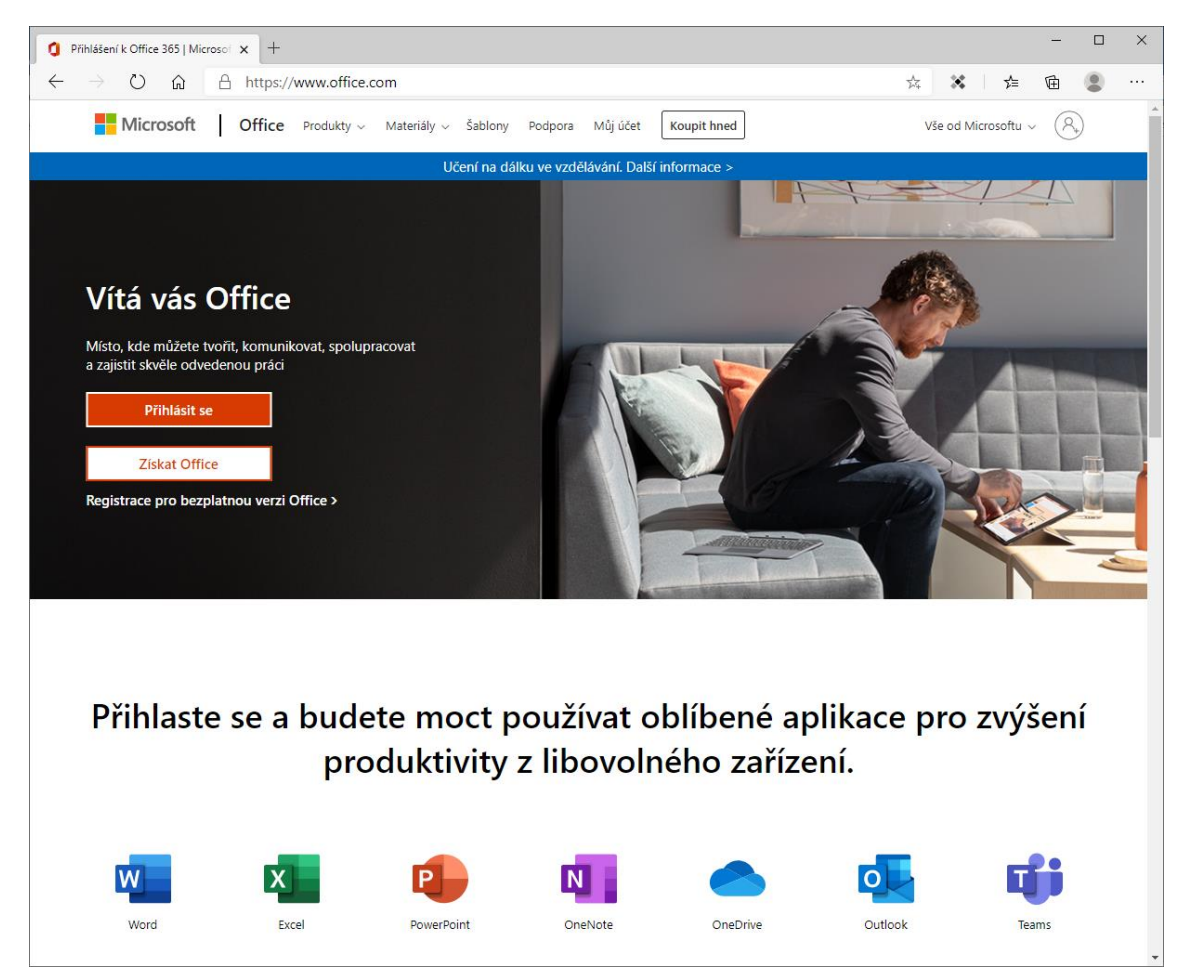

3. Po stisknutí tlačítka "Přihlásit se" se přihlásíme školním účtem (Prijmeni+1.písmeno jména@zsdrahotuse.cz)

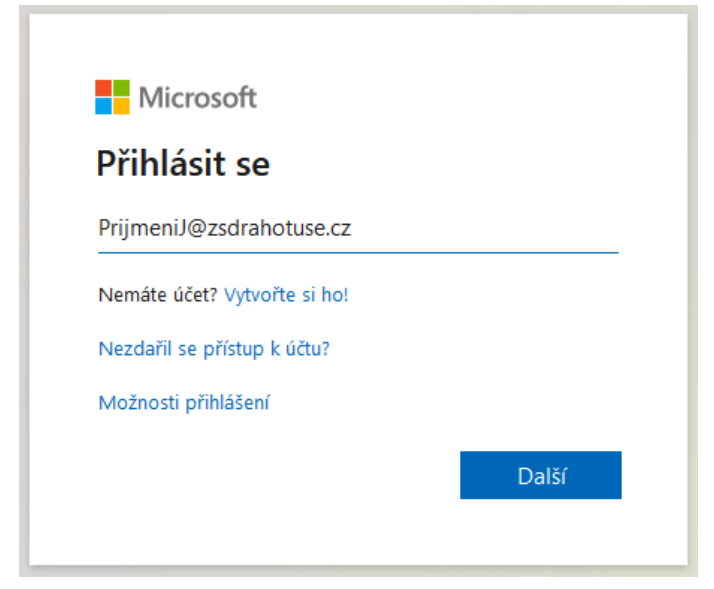

4. Zadáme školní heslo (stejné jako v počítačové učebně)

| Microsoft                 |              |
|---------------------------|--------------|
| ← ⊇zsdrahotuse.cz         |              |
| Zadat heslo               |              |
| Heslo                     |              |
| Nepamatuji si svoje heslo |              |
|                           | Dřihlásit se |
|                           | Filliasit se |

## 5. Spustí se prostředí Office 365:

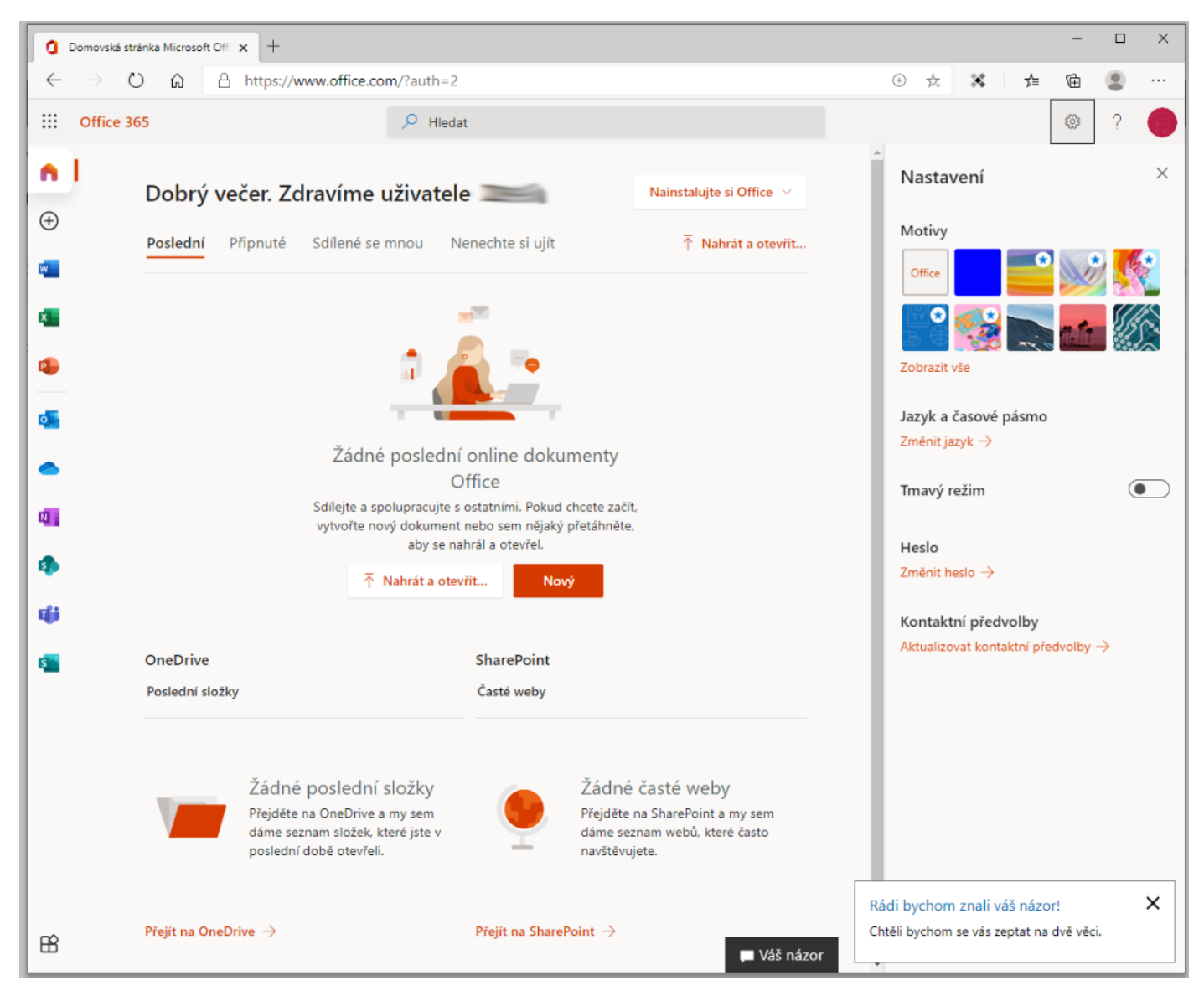

V levém sloupci jsou ikony Word, Excel, PowerPoint, Outlook, OneDrive, OneNote, SharePoint, Teams a Sway.

K naší práci budeme využívat všechny, nyní spustíme aplikaci Teams:

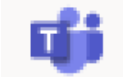

## Zkratku na aplikaci Teams najdete také na www.zsdrahotuse.cz vlevo dole:

www.zsdrahotuse.cz Informace pro rodiče Školní řád Kontakty Režim dne Publikoval Václav Holas 14:16 Plán akcí Fotogalerie MŠ Jak to u nás vypadá? Složení školské rady zá Dokumenty ke stažení 🗂 Školská rada Předseda : za pedagogy Mgr. Eva Pražáková Čk Školní družina Zapatová za zřizovatele Ing. Jindřich Těšík za roc končícímu volebnímu období stávajících členů šl Aktuality Kontakty O školní družině 💩 Publikoval Václav Holas 10:45 Roční tématický plán Týdenní skladba ŠD Dokumenty ke stažení TV v 7. třídě Aktuality Školní jídelna NORDIC WALKING Tělocvik v 7. Informace o ŠJ Jídelní lístek Přihlášení Přihlásit se Entries feed Publikoval Vág as 08:57 Comments feed Česká lokalizace Pravidel se nebojíme, r Office 🗂 Fotogalerie MŠ, Mateřská škola Přístup k poště Ve čtvrtek 1. října se ve školce uskutečnily velké Microsoft Teams připravenou dráhou zručnosti. Na tuto akci byla i prostředky a pravidly silničního provozu. Vyzkou: šikovné a zasloužily si medaile a [více...] Lilodat

## Přihlášení je stejné, jako u návodu výše.

#### 6. Po spuštění Teams se objeví nabídka na stažení desktopové verze:

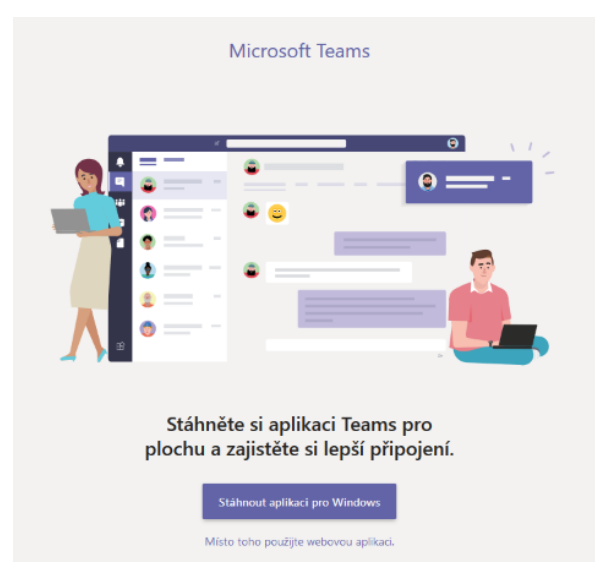

Desktopová verze je rychlejší a pohodlnější, při práci na sdíleném (cizím) počítači zvolíme raději webovou aplikaci.

Desktopovou verzi stáhneme a spusíme:

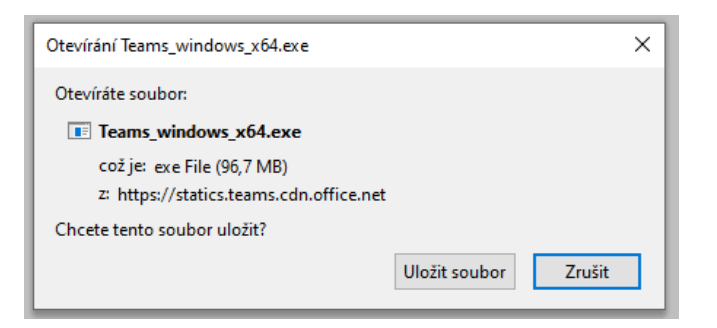

Aplikace se dá nainstalovat také na zařízení s iOS nebo Android:

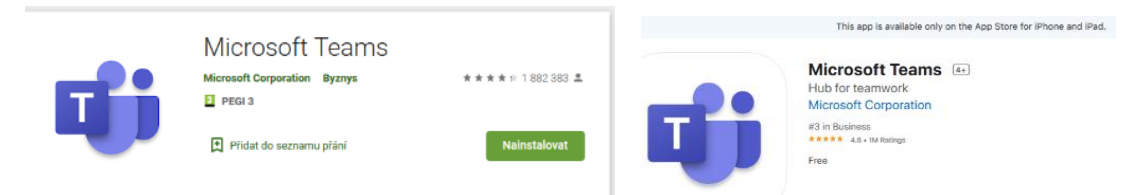

# Po přihlášení se spustí aplikace Teams. Důležité je tlačítko "týmy"

| 🕎 Zá zdá Střelenice, přípěvková 🗤 X 🌵 Microsoft Teams x + - J |                    |                                                         |                |                                                       |  |  |  |
|---------------------------------------------------------------|--------------------|---------------------------------------------------------|----------------|-------------------------------------------------------|--|--|--|
| €→                                                            | C û 0              | A https://teams.microsoft.com/_#/school//?ctx=teamsGrid | 🐷 🙀 🔍 Vyhledat | ± II\ ⊡ © 🍲 🗱 ≡                                       |  |  |  |
|                                                               | Microsoft Teams    | Q, Hiedat                                               |                | - B                                                   |  |  |  |
| Alcivita                                                      | Týmy               |                                                         | 6              | 80 <sup>+</sup> Připojit se k týmu nebo vytvořit nový |  |  |  |
| E<br>Chat                                                     |                    |                                                         |                |                                                       |  |  |  |
| iii<br>Týmy                                                   |                    |                                                         |                |                                                       |  |  |  |
| E<br>Zadáni                                                   | MO                 | 3t                                                      |                |                                                       |  |  |  |
| Kalendal                                                      | Jiná třída - předm | tt 2 Třída - Předmět 1 3. třída                         |                |                                                       |  |  |  |
| Soubory                                                       |                    |                                                         |                |                                                       |  |  |  |
|                                                               |                    |                                                         |                |                                                       |  |  |  |
| Ĥ                                                             |                    |                                                         |                |                                                       |  |  |  |
| Aplikace                                                      |                    |                                                         |                | Ať vám nic neunikne. Zapněte si<br>oznámení na ploše. |  |  |  |
| ¢                                                             |                    |                                                         |                | Zapnout Zavfit                                        |  |  |  |

V každé třídě a skupině žáků jsou jiné týmy, podle předmětů. Vpravo nahoře je ozubené kolečko, kde se dá přepnout zobrazení ikon z mřížky na seznam:

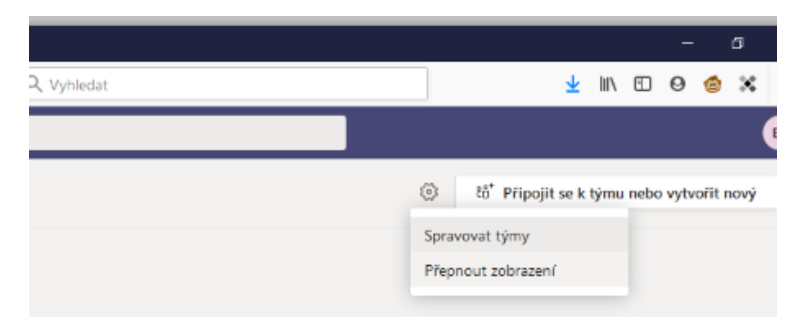

| Nastavení                            |                                                                        | × |  |  |  |
|--------------------------------------|------------------------------------------------------------------------|---|--|--|--|
| Obecné                               | Motiv                                                                  |   |  |  |  |
| Ochrana osobních údajů      Oznámení | Výchozí Trnavý Vysoký kontrast                                         |   |  |  |  |
|                                      | Rozložení<br>Zvolte, jakým způsobem chcete přecházet mezi týmy.        |   |  |  |  |
|                                      | Mřížka Seznam                                                          |   |  |  |  |
|                                      | <b>Jazyk</b><br>Nastavení jazyka se projeví až po restartu.            |   |  |  |  |
|                                      | Jazyk aplikace určuje formát data a času.<br>Čeština (Česká republika) |   |  |  |  |
|                                      | Jazyk klávesnice přepíše klávesové zkratky.<br>English (United States) |   |  |  |  |
|                                      | Zobrazit Uypnout animace (vyžaduje restartování Teams)                 |   |  |  |  |

# Seznam týmů vypadá takto:

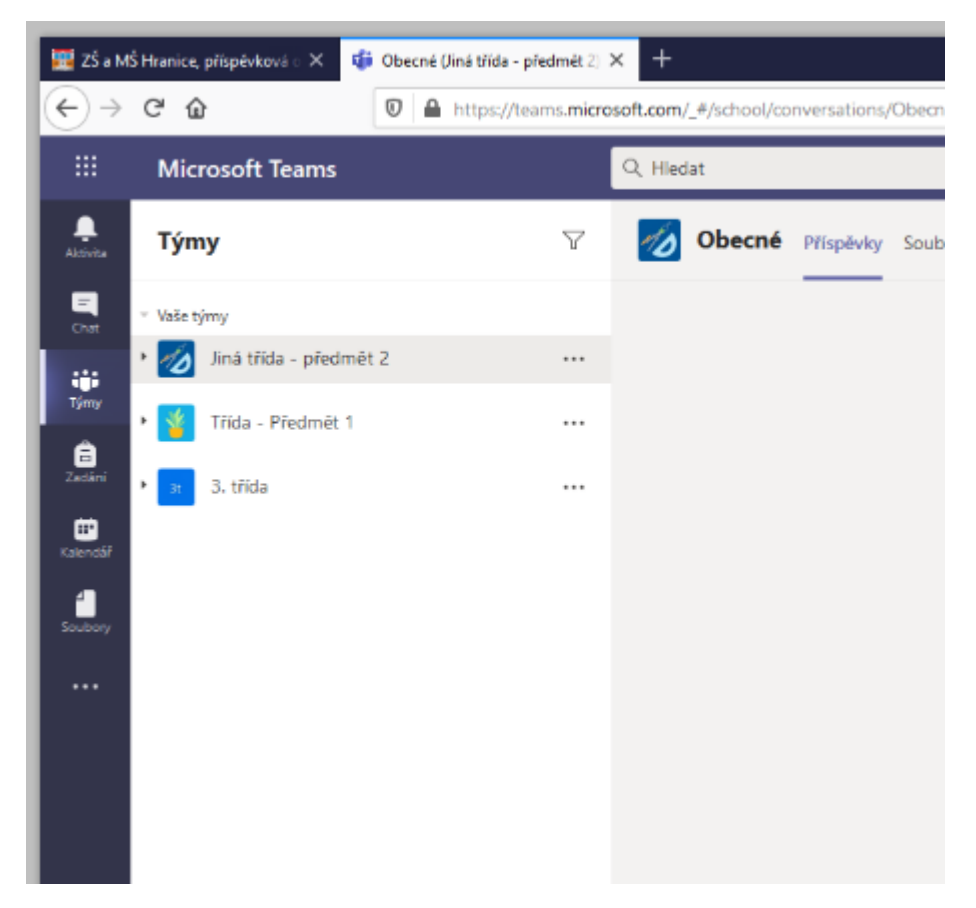

# V týmu se připojíme ke schůzce, buď již probíhající (Připojit se), nebo tlačítkem "sejít se" vpravo nahoře:

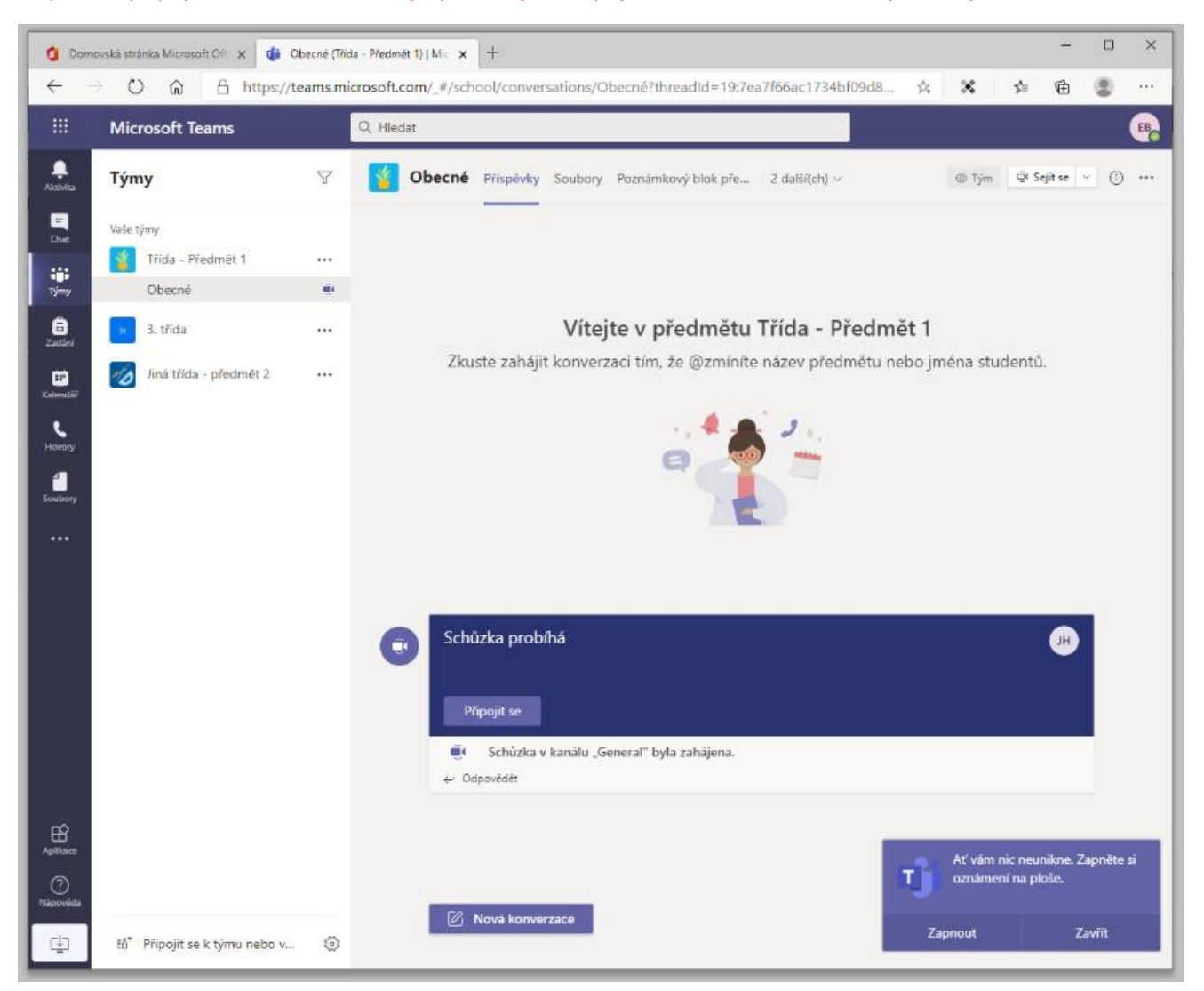

## Před připojením doporučujeme vypnout mikrofon:

|                                                                           |                                                                              |                                     | - 🗆 X                     |          |         |  |   |     |   |
|---------------------------------------------------------------------------|------------------------------------------------------------------------------|-------------------------------------|---------------------------|----------|---------|--|---|-----|---|
| 🗿 Domovská stránka Microsoft CHI x 👘 Schúzka probihá (Schúzka)   Mic. x + |                                                                              |                                     |                           |          |         |  |   |     |   |
|                                                                           | ans.microsof.com/_#/pre-join-calling/19.7ea/100ac17.54b1090ab0eeocico49ba@th | 9 X X II                            |                           |          |         |  |   |     |   |
| ::: Microsoft Teams                                                       | Q, Hiedat                                                                    |                                     | <b>.</b>                  |          |         |  |   |     |   |
| Aktivita                                                                  |                                                                              |                                     | Zavřít                    |          |         |  |   |     |   |
| -<br>Chat                                                                 |                                                                              |                                     |                           |          |         |  |   |     |   |
|                                                                           | Zvolte nastavení zvuku a videa pro:                                          |                                     |                           |          |         |  |   |     |   |
| Týmy                                                                      | Schuzka probina                                                              |                                     |                           |          |         |  |   |     |   |
| adini zadini                                                              |                                                                              |                                     |                           |          |         |  |   |     |   |
| E.                                                                        |                                                                              |                                     |                           |          |         |  |   |     |   |
| C                                                                         |                                                                              |                                     |                           |          |         |  |   |     |   |
| Havory                                                                    |                                                                              |                                     |                           |          |         |  |   |     |   |
| Soubory                                                                   |                                                                              |                                     |                           |          |         |  |   |     |   |
|                                                                           |                                                                              |                                     |                           |          |         |  |   |     |   |
|                                                                           | Připojit se                                                                  |                                     |                           |          |         |  |   |     |   |
|                                                                           |                                                                              |                                     |                           |          |         |  |   |     |   |
|                                                                           | pr 🕑 🔮 💽 (g) Zařízení                                                        |                                     |                           |          |         |  |   |     |   |
|                                                                           |                                                                              |                                     |                           |          |         |  |   |     |   |
|                                                                           |                                                                              |                                     |                           |          |         |  |   |     |   |
|                                                                           | Další možnosti připojení                                                     |                                     |                           |          |         |  |   |     |   |
|                                                                           | 🚿 Zvuk vypnutý 🐁 Zvuk přes telefon 💽 Přidat místnost                         |                                     |                           | _        |         |  |   |     |   |
| 8                                                                         |                                                                              |                                     |                           |          |         |  |   |     |   |
|                                                                           |                                                                              | Ať vám nic neuni<br>oznámení na plo | iikne. Zapnēte si<br>oše. |          | Ztlumit |  |   |     |   |
| Nápověda                                                                  |                                                                              |                                     |                           | <b>1</b> | J 🗗     |  | Ů | 5 8 | ~ |
| ¢                                                                         |                                                                              | Zapnout                             | Zavřít                    |          |         |  |   |     |   |
|                                                                           |                                                                              |                                     |                           |          |         |  |   |     |   |

# Změna hesla:

Klikneme na čtverečky vlevo nahoře, tím se zobrazí lišta s programy Office:

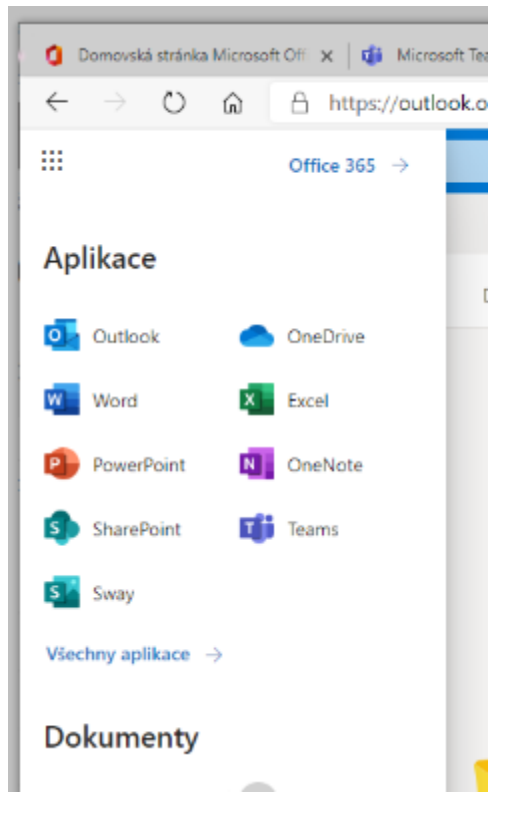

Klikneme na ikonu Office 365, spustíme domovskou stránku Office 365 a najdeme vpravo ozubené kolečko. Po jeho stisknutí se zobrazí "nastavení" a pod ním je možnost změny hesla:

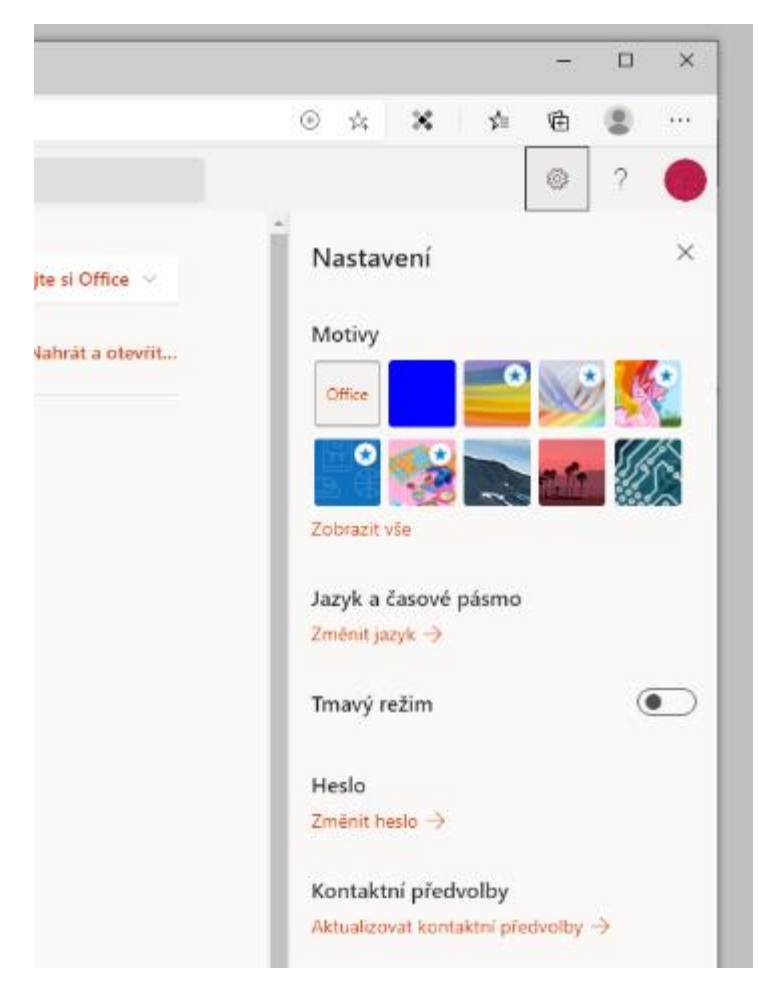